## **INSTRUKCJA AKTYWOWANIA USŁUGI BANKOWOŚCI ELEKTRONICZNEJ I MOBILNEJ**

### I. Pierwsze logowanie do usługi eBankNet

#### Krok 1

- Dostęp do usługi ze strony <u>www.bsnowysacz.pl</u>, po wczytaniu strony należy kliknąć na zakładkę Bankowość Elektroniczna / eBankNet. lub
- Bezpośrednio ze strony <u>https://ebank.bsnowysacz.pl</u>

#### Krok 2

- Pojawiają się pola do logowania LOGIN i HASŁO , informacje o bezpieczeństwie oraz instrukcja obsługi systemu.
- W miejsce LOGIN wpisujemy dane otrzymane od pracownika Banku podczas składania wniosku i aktywacji usługi (zazwyczaj login składa się z dwóch pierwszych liter nazwiska oraz dwóch pierwszych liter Imienia –bez polskich znaków tj. L zamiast Ł, A zamiast Ą, C zamiast Ć, itp. oraz siedmiocyfrowego numeru klienta) pisane łącznie.
- W miejsce HASŁO przepisujemy dokładnie dane z otrzymanej od pracownika banku koperty z napisem "Pakiet nr......"
- Gdy wszystko poprawnie zostanie wpisane naciskamy przycisk "Zaloguj". Jeśli dane będą wpisane błędnie pokaże się komunikat "Niepoprawny login lub hasło" i wtedy należy powtórzyć Krok 2

#### Krok 3

- Gdy wszystko w KROKU 2 zostanie poprawnie wykonane następuje przekierowanie na stronę z formularzem zmiany hasła i pokazują się na stronie 3 okienka do uzupełnienia:
  - > Okienko 1: Powtarzamy hasło z koperty otrzymanej od pracownika banku
  - Okienko 2: Tu wpisujemy NOWE wymyślone HASŁO musi ono zawierać małe litery, DUŻE litery, CYFRY oraz ZNAKI Specjalne np: (., ? > < : ; itp) ! Zalecane jest hasło min. 12 znaków. Hasło nie powinno zawierać imion członków rodziny, dat urodzenia członków rodziny, nr rejestracyjnych samochodów oraz innych danych dostępnych np. w mediach społecznościowych. Maksymalna długość hasła to 24 znaki.
  - > Okienko 3: Tu powtarzamy HASŁO wymyślone i wpisane w OKIENKU 2,
- Jeśli wykonamy wszystko poprawnie HASŁO do systemu zostanie zmienione na to wymyślone . Nowe hasło należy zapamiętać a kopertę z hasłem otrzymanym z banku należy zniszczyć.
- ➢ Kolejne logowanie:
  - Przy kolejnym logowaniu do systemu eBankNet wpisujemy LOGIN (jest to zawsze ten sam ciąg liter i cyfr otrzymany przy aktywacji usługi) oraz HASŁO własne zmienione podczas pierwszego logowania.
  - Zalogowanie wymaga dodatkowego uwierzytelnienia jednorazowym kodem SMS otrzymanym na podany nr telefonu lub powiadomieniem Push (Jednorazowy dostęp). Jeżeli Klient loguje się z bezpiecznego urządzenia może to urządzenie dodać do zaufanych, wówczas nie będzie wymagane dodatkowe uwierzytelnienie.

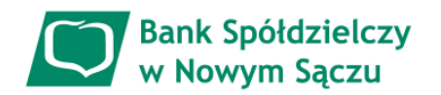

|                                                                                   |                    |                    | Wyloguj (4:49) |
|-----------------------------------------------------------------------------------|--------------------|--------------------|----------------|
| Nie rozpoznaliśmy tego urządzenia                                                 |                    |                    |                |
| Dodaj to urządzenie jako zaufane i loguj się bez kodu sms lub powiadomienia Push. |                    |                    |                |
|                                                                                   | Jednorazowy dostęp | Dodaj do zaufanych |                |
|                                                                                   |                    |                    |                |

Kontakt • Strona Główna • Instrukcja • Wymagania • Tabela kursów walut

# UWAGA !

Bank Spółdzielczy w Nowym Sączu

- 3 krotne wpisanie błędnego hasła powoduje blokadę dostępu do systemu eBankNet. W celu odblokowania należy zgłosić się do placówki Banku.
- Z tytułu odblokowania systemu pobierana jest prowizja w wysokości określonej w Tabeli
   Opłat i Prowizji.
- W razie kłopotów zawsze można zadzwonić do dowolnej placówki Banku a pracownik udzieli rzetelnej informacji związanej z usługą.
- Istnieje możliwość awaryjnego blokowania przez Klienta dostępu do konta przez bankowość elektroniczną bez konieczności logowania się do eBankNetu. Funkcja skutkuje blokadą loginu w eBankNecie i rozparowaniem aplikacji mobilnej jeżeli była zainstalowana. Formularz "ZABLOKUJ DOSTĘP" służy do samodzielnego zablokowania dostępu do Bankowości Elektronicznej w przypadku podejrzenia naruszenia bezpieczeństwa dostępu do Twojego konta. Pomyślne zablokowanie dostępu zostanie potwierdzone powiadomieniem SMS na Twój numer telefonu.

| eBankNet                                       | × +                                                                                                    |                                                                                                    | $\sim$ | -                  | ٥                       | × |
|------------------------------------------------|----------------------------------------------------------------------------------------------------|----------------------------------------------------------------------------------------------------|--------|--------------------|-------------------------|---|
| $\leftarrow$ $\rightarrow$ C $\textcircled{a}$ | O A https://ebank.bsnowysacz.pl/#login                                                                                                    |                                                                                                    | ☆      | $\bigtriangledown$ | $\overline{\mathbf{A}}$ | ≡ |
|                                                | Bank Spółdzielczy<br>w Nowym Sączu                                                                                                    |                                                                                                    |        |                    |                         | ^ |
|                                                | Logowanie do systemu                                                                                                    |                                                                                                    |        |                    |                         |   |
|                                                | Login                                                                                                    |                                                                                                    |        |                    |                         |   |
|                                                | Hasło                                                                                                    |                                                                                                    |        |                    |                         |   |
|                                                | Zablokuj dostęp 🚯                                                                                                    | Zaloguj                                                                                                    |        |                    |                         |   |
|                                                | Jesteśmy z Wami już o<br>Zobacz naszą promocję na <b>krec</b>                                                                                                    | od <b>110 lat!</b><br>dyt lub lokatę.                                                                                                    |        |                    |                         |   |
|                                                | Przed zalogowaniem                                                                                                    | Bezpieczeństwo                                                                                                    |        |                    |                         |   |
| - •                                            | <ul> <li>Sprawdź czy używasz szyfrowanego połączenia</li> <li>1. Czy adres rozpoczyna się od "https://" ?</li> <li>2. Czy w oknie przeglądarki widoczna jest ikona kłódki oznaczająca połączenie szyfrowane?</li> <li>Zweryfikuj certyfikat strony (np. klikając na kłódce)</li> </ul> | <ul> <li>Chroń swoje hastał</li> <li>Nie udostępniaj nikomu haseł jednorazowych;</li> <li>Nie odpowiadaj na e-maile zachęcające do ujawnienia danych i haseł;</li> <li>Podawaj hasta wytącznie aby autoryzować transakcję;</li> <li>Nie podawaj haste na stronie bez certyfikatu;</li> </ul> | ,      |                    |                         | ~ |

Przywrócenie działania bankowości elektronicznej wymaga wizyty Klienta w placówce Banku.

#### II. Instalacja aplikacji mobilnej BS Nowy Sącz mobileNet

- Aplikacja mobilna BS Nowy Sącz mobileNet dedykowana jest dla Klientów korzystających z bankowości elektronicznej eBankNet.
- W celu pobrania aplikacji na urządzenie mobilne zaleca się skorzystanie z hiperłącza zamieszczonego na stronie Banku w zakładce Moj profil > Aplikacja mobilna

| Mój portfel Prze        |                                                    | 🕇 Kr               | edyty                             | =                      | Ka                   | Kontakt |  |
|-------------------------|----------------------------------------------------|--------------------|-----------------------------------|------------------------|----------------------|---------|--|
|                         | Przelewy                                           | Rachunki           | Lokaty                            | Karty Mój              | profil Offinicje     | Wnioski |  |
| Dane                    | Pobierz aplika                                     | ację mobilną       |                                   |                        |                      |         |  |
| Bezpieczeństwo          |                                                    |                    | Pobierz b                         | ezpłatna aplikację mol | bilna                |         |  |
| Zarządzanie limitami    |                                                    | wybierają          | ic opcję zgodni<br>Klikajac w pop | e z systèmem, który po | osiada twój telefon. |         |  |
| Powiadomienia sms       | jak aktywować aplikację oraz jak z niej korzystać. |                    |                                   |                        |                      |         |  |
| Mobilna autoryzacja     | Zobacz jak aktywować aplikację mobilną             |                    |                                   |                        |                      |         |  |
| Zatwierdzone regulaminy |                                                    |                    | POBIERZ Z<br>Google F             | Play 🗯 Ap              | erz w<br>op Store    |         |  |
|                         | Aktywacja mo                                       | obilnej autoryzacj | i                                 |                        |                      |         |  |
|                         | Aktywuj mobilną autoryzację przez SMS              |                    |                                   |                        |                      |         |  |

- Nastąpi przeniesienie do odpowiednich sklepów (Sklep Play lub AppStore). W oficjalnych sklepach programy są cyfrowo podpisane przez bank i przechodzą proces weryfikacji, a więc gwarantują bezpieczeństwo.
- Aktywacja usługi wymaga przeprowadzenia parowania urządzenia mobilnego z usługą eBankNet.
- Po uruchomieniu aplikacji wybierz "Rozpocznij". Zaczyna się proces parowania urządzenia mobilnego.
  - Krok 1 podaj otrzymany kod parujący otrzymany w treści SMS: "BS Nowy Sacz UWAGA to jest kod parujacy aplikacji mobilnej. Jezeli nie parujesz teraz telefonu z kontem NIE PODAWAJ GO NIKOMU: ......(13 cyfrowy kod parujący)";
  - Krok 2 podaj login do bankowości elektronicznej;
  - Krok 3 ustal swój indywidualny kod PIN służący do logowania się na poprawny profil w aplikacji mobilnej;
  - Krok 4 wpisz ponownie utworzony wcześniej indywidualny kod PIN;
     Jeśli urządzenie mobilne posiada czytnik linii papilarnych lub inne metody logowania biometrią, to istnieje możliwość użycia ich do logowania do aplikacji;
  - Krok 5 nadaj nazwę tworzonego profilu, która ułatwi jego identyfikację
- Jeśli proces przebiegnie bez błędów, wyświetlony zostanie komunikat o pomyślnym sparowaniu urządzenia i wyświetli się główny ekran logowania dla sparowanych użytkowników

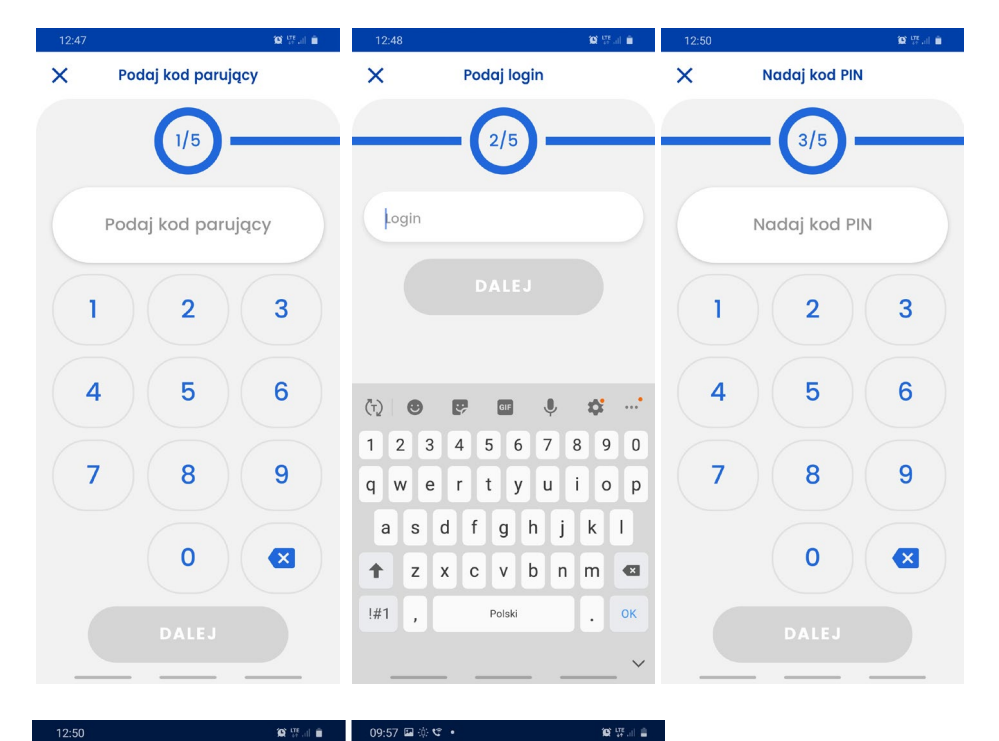

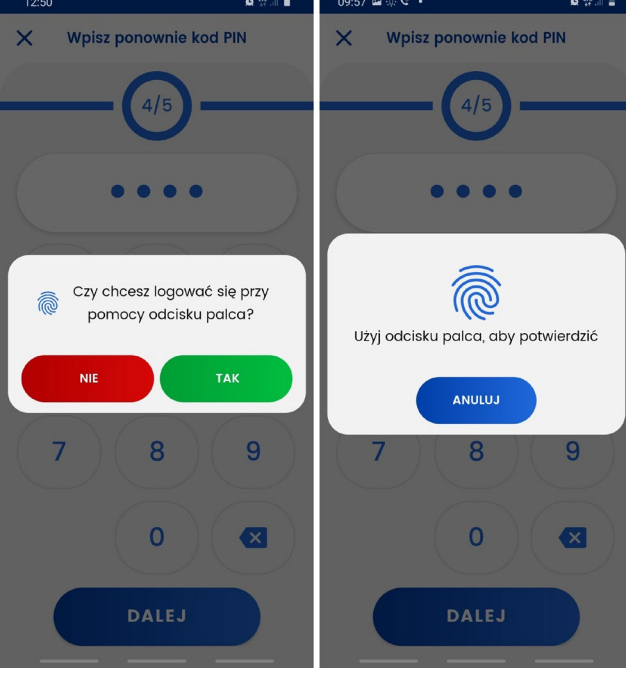

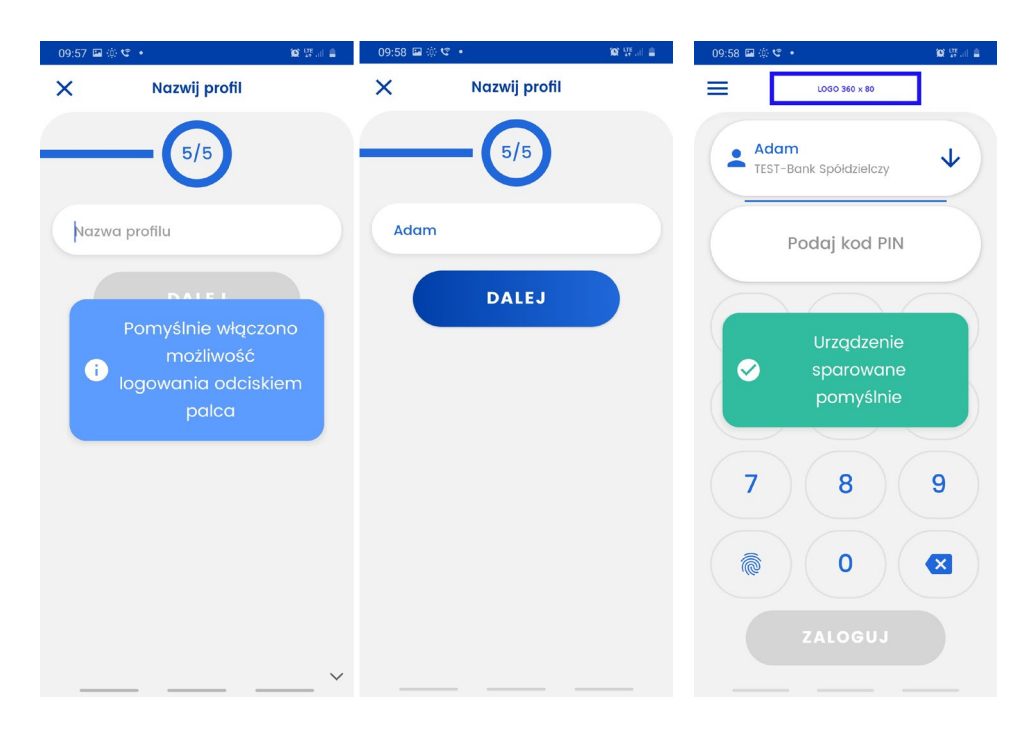